## **Upgrade Lite**

Upgrading Lite is a simple process that maintains your server connection and user details during the uninstallation of your current version and installation of the new release.

## **Download Installer**

- Lite 64 Bit
- Lite 32 Bit

## **Remove Current Installation**

The following instructions are the suggested method for Windows 10.

If you are running another operating system, please follow the instructions for that system.

- Open the Start menu.
- Click Settings (Gear icon).

Last update: 2025/01/21 22:07

- Click System on the Settings menu.
- Select Apps & features from the left pane to display a list of all installed apps.
- Select Lite from the list by left clicking.
- Click the Uninstall button that appears.
- Click the Uninstall pop-up button to confirm.

From: https://rtfm.tapetrack.com/ - **TapeTrack Documentation** 

Permanent link: https://rtfm.tapetrack.com/technote/upgrade\_lite?rev=1574721634

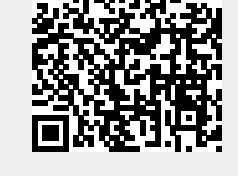